## Instructions – EXISTING CSPA Skydivers (current or expired)

## Logging into your online profile – FOR THE FIRST TIME

- 1. Visit https://cspa.imiscloud.com/Public-EN
- 2. Click "Renew" OR "Sign in"
- 3. Enter your username, which is your email address CSPA has on file.
  - Your username is defaulted to the email address CSPA has on file the email address to which you normally receive your payment receipts and PDF affiliation cards. If you are unsure of your email address, please contact office@cspa.ca.
- 4. Click "Forgot password?
  - NOTE this process is ONLY for the first time you sign in. If you have already reset your password then you do not need to complete this step. You can proceed to step 7 with the password you created when you first logged in.

|                                                                                                   | Sign in Connecter site franc | <u>ais</u> | English |
|---------------------------------------------------------------------------------------------------|------------------------------|------------|---------|
| JOIN RENEW VER<br>Sign In<br>Johnny@cspa.ca<br>Password<br>Sign In<br>Sign In<br>Create a new acc | IFY DONATE                   |            |         |

5. Re-enter your username if requested, click "Submit"

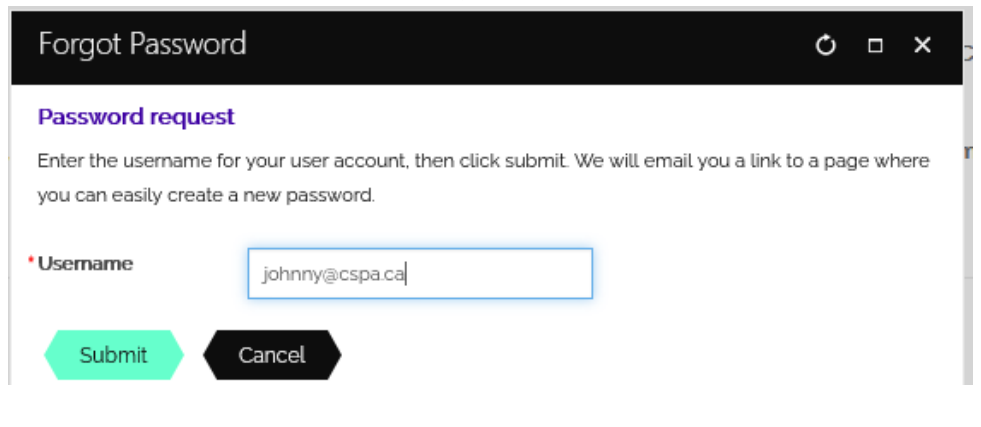

- 6. You will receive an email with instructions to reset your password. If you do not receive an email within 15 minutes:
  - Check your junk/spam folders
  - Contact <u>imis@cspa.ca</u> to verify the email address on file and reset your username and password
- Once your password has been reset, enter your username and new password. Click "Sign In"

|     |                                                                                                    | Sign in   Connecter | <u>site français</u> | <u></u> | English | ~ |
|-----|----------------------------------------------------------------------------------------------------|---------------------|----------------------|---------|---------|---|
|     | JOIN RENEW VERIFY                                                                                          | DONATE              |                      |         |         |   |
| Sig | Usemame<br>johnny@cspa.ca<br>Password<br>Sign In<br>Eorgot username?   Forgot pass<br>Create a new account | word2               |                      |         |         |   |

8. Once your login is successful, click on "Hi [your name]" at the top right hand corner. This will now present you with your profile. Mobile users, click on the silhouette of the head.

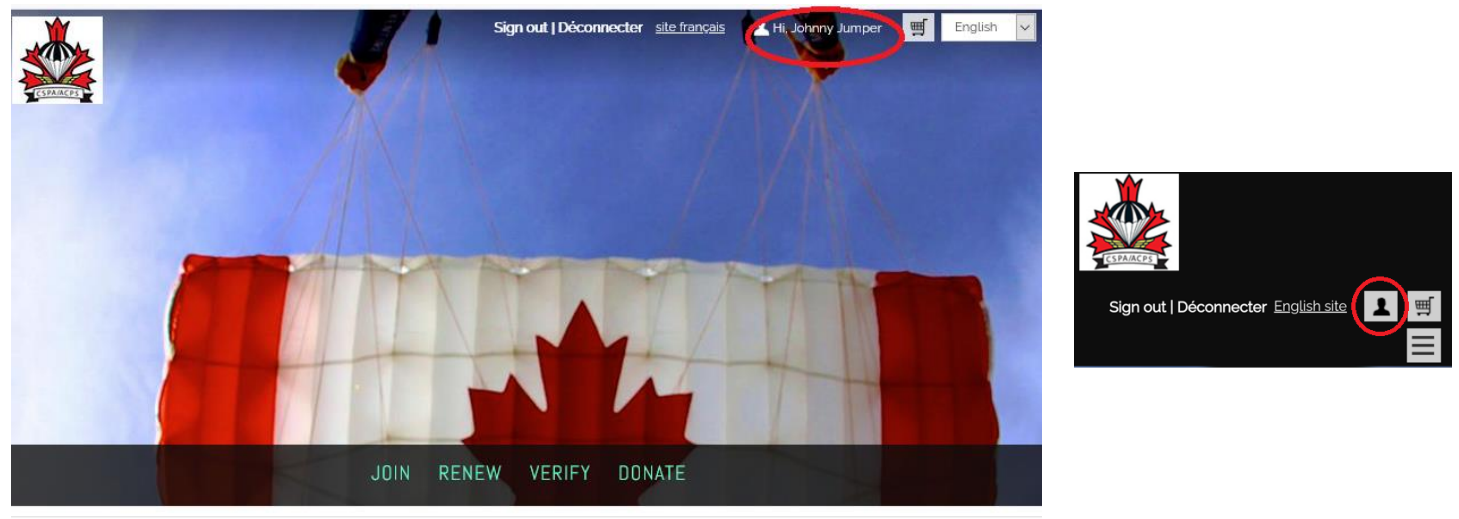

- 9. Take a tour, view your information, your settings, your CoPs, your ratings, etc. If you have any questions on the information displayed in your profile, please contact <u>imis@cspa.ca</u>
  - Note If you don't see your address listed, it's because we are waiting on a technical support team to fix an issue. You can, however, click the pencil icon and your address is displayed. This is also how you can change your address, your phone number or your email.

| ABOUT ME                 | MY PARTICIPATION | PREFERENCES | COPS   BREVETS |   |  |  |
|--------------------------|------------------|-------------|----------------|---|--|--|
| RATINGS   CERTIFICATIONS |                  |             |                |   |  |  |
| Addresse                 | S                |             |                |   |  |  |
| ADDRESS                  | +                |             |                |   |  |  |
|                          |                  |             |                | Ø |  |  |